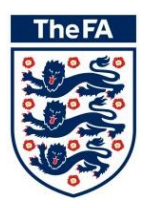

# A Guide to The FA's Club Marketing Tool

ver 1.0

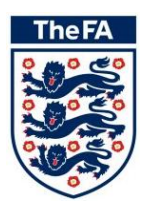

#### **CONTENTS PAGE**

| 1 | REQUESTING ACCESS TO MEMBER SERVICES         | 3  |
|---|----------------------------------------------|----|
| 2 | LOGGING ON                                   | 6  |
| 3 | CLUB ADVERTISING                             | 8  |
| 4 | FIND A CLUB                                  | 10 |
| 5 | OTHER TOOLS FOR CLUBS WITHIN MEMBER SERVICES | 11 |

#### **RECOMMENDED BROWSERS**

Safeguarding Online works best and has been tested on the following browsers:

Microsoft Internet Explorer Google Chrome

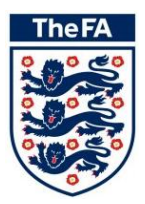

#### **Requesting Access to Member Services** 1

In order to access the secure area to view the Safeguarding information of your club, first you will need to request access to Member Services. If you already know your FAN and password then go straight to section 2.

Step 1: Locate your FAN (NPD), Club ID and your latest Club Affiliation No. These are displayed on the receipt which you received from your Parent County FA when you were sanctioned for the current season. Your Parent County FA can also provide all this information.

- FAN = Sec ID
- League ID = ID
- League Sanction No = League Affiliation

|                           |                                       | RECEIPT  |            |                    |            |       |
|---------------------------|---------------------------------------|----------|------------|--------------------|------------|-------|
| Club S<br>Club S          | ecretary's Name<br>ecretary's Address |          |            | Receipt No<br>Date | 29/05/2008 |       |
|                           |                                       |          |            | IE<br>Sec IE       |            |       |
| Date                      | Description                           | Quantity | Unit Price | Allocated          | VAT        | Total |
| Affiliation<br>29/05/2008 | Senior Club Affiliation Fee           | 1        | 0.00       | 0.00               | £0.00      | £0.00 |

Step 2: Open any web-browser and enter your chosen County's website address into the web address bar. NB - Users of London FA and West Riding County FA can access the tool via one of the other 48 County websites

(http://www.thefa.com/GetIntoFootball/CountyFA/CountyContacts).

Step 3: Click on the Members section of the website.

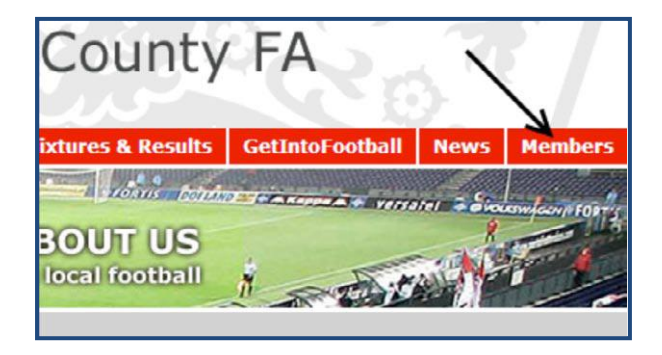

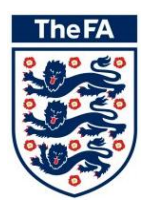

**Step 4:** <u>Click</u> on the Request Access menu item in the left hand menu.

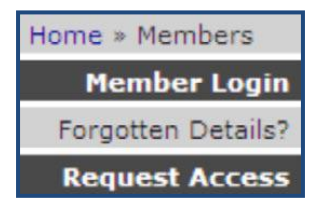

**Step 5:** <u>Click</u> on the Club Official menu item in the left hand menu.

| Member Login    |
|-----------------|
| Request Access  |
| Club Official   |
| League Official |
| Referee         |
| Coach           |

**Step 6:** <u>Enter</u> your FAN (NPD), Club ID and Affiliation Number into the spaces provided and <u>click</u> Submit.

| FAN                | xxxxxxxx | (NPD) |
|--------------------|----------|-------|
| Club ID            | xxxxxx   |       |
| Affiliation Number | xxxxxxx  |       |
|                    | Submit   |       |

**Step 7:** It will take a few seconds to validate the details entered. Once validated <u>enter</u> your email address in the space provided and <u>click</u> Confirm.

| NPD/FAN       | 1527998                         |         |
|---------------|---------------------------------|---------|
| First Name    | Graig                           |         |
| Last Name     | SFOMODY                         |         |
| Club Name     | Silentletid sindationshire : Si |         |
| Role(s)       | 197 Contributions relationse    |         |
| Email Address | Enter Email Address here        | Confirm |

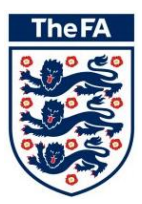

**Step 8:** Assuming the details entered match the County held information your login details will be emailed to the specified email address. This email will contain your FAN and password, which you will need to login to Member Services.

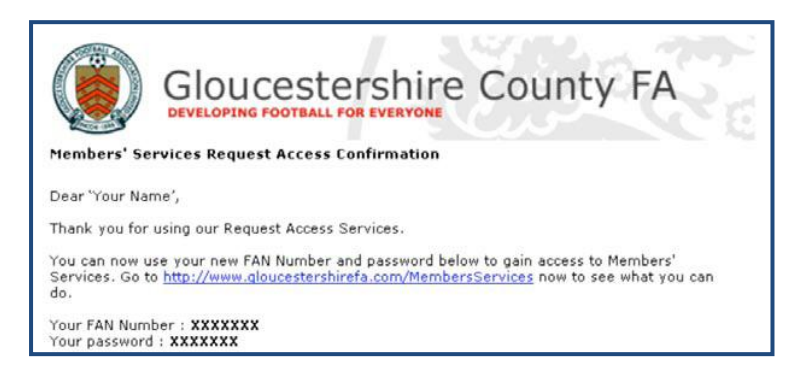

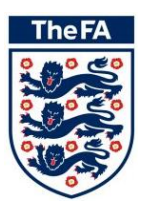

## 2 Logging On

**Step 1:** <u>Click</u> on the 'Members' section of your County FA website. **NB** - Users of London FA and West Riding County FA can access the tool via one of the other 48 County websites (<u>http://www.thefa.com/GetIntoFootball/CountyFA/CountyContacts</u>).

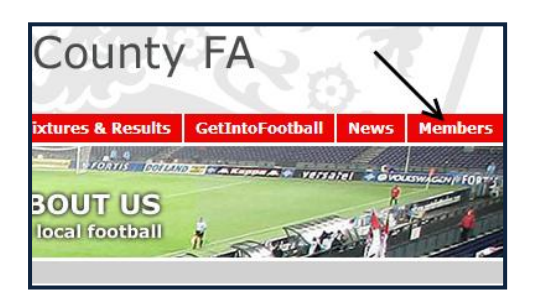

Step 2: Enter your FAN and Password into the spaces provided and <u>click</u> Submit.

| Member Login       | Please login to access Members' Services                                                                                                    |  |  |
|--------------------|----------------------------------------------------------------------------------------------------|--|--|
| Forgotten Details? |                                                                                                    |  |  |
| Request Access     | This section of our site is still under construction, but we have                                                                                                    |  |  |
| Read Aloud 🐗       | released an initial selection of on-line services for members of this<br>association.                                                                                                    |  |  |
|                    | If you are an official of an affiliated league or club, or a registered<br>referee, you can verify your personal details using Request Access<br>and we will send you an email explaining how you can login. |  |  |
|                    | <b>F A N</b> 1552178                                                                                                    |  |  |
|                    | Password:                                                                                                    |  |  |
|                    | Submit                                                                                                    |  |  |

If you do not know your password by using the FAN portal which can be accessed by going to <u>www.TheFA.com/FAN</u> and clicking 'Click Here' or by going direct to <u>https://secure.thefa.com/FAN/RetrieveFANDetails.aspx?registrationID=ec44b1ae-124d-4020-b838-42e18df4f43d</u>.

**Step 3:** If you are accessing Member Services for the first time then you will need to read and accept the Terms of use. To accept the Terms of Use start by <u>clicking</u> the alert as displayed below.

| Welcome to Members' Services                                                                                                    |                                          |
|----------------------------------------------------------------------------------------------------|------------------------------------------|
| *** The Terms and Conditions must be accepted to proceed                                                                                                    | ALERTS                                   |
| using the County Website Members Area. Click on the 'Terms<br>of use' alert to proceed***                                                                           | Terms of use     Register for new season |
| Update 1st September 2009                                                                                                    |                                          |
|                                                                                                    | RELATED LINKS                            |
| An improved range of services are now available. You can update<br>your personal details and complete the equality monitoring form under<br>the My Profile section. | Contact Gloucestershire FA               |

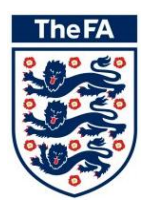

**Step4:** The Terms of Use will then be displayed and you accept them by <u>ticking</u> the statement at the bottom of the page and by <u>clicking</u> Submit.

| Terms of use                                                           |                                          |
|------------------------------------------------------------------------|------------------------------------------|
|                                                                        | ALERTS                                   |
| By using this site you have access to consitive percent data, and you  |                                          |
| by using this site you have access to sensitive personal data, and you |                                          |
| are advised that the mormation should be handled sensitively with      | Terms of use                             |
| due dilligence, and shared only when neccessary and appropriately.     |                                          |
|                                                                        | RELATED LINKS                            |
| You are bound by the terms and conditions of the site as below.        |                                          |
| Terms and Conditions of Use                                            | <ul> <li>Contact Liverpool FA</li> </ul> |
|                                                                        | Contact Enterpoor Price                  |
| This website (the "Site") is operated by Liverpool County Football     |                                          |
| Association ("The CFA"), in conjunction with The Football              |                                          |
| Association (a company registered in England and whose                 |                                          |
| registered address is Wembley Stadium, Wembley, London, HA9            |                                          |
| OWS ("FA")). Any references to "we", "us" or "our" shall be taken      |                                          |
| as references to both the CFA and The FA unless otherwise              |                                          |
| specified.                                                             |                                          |
|                                                                        |                                          |
| Diance read these terms and conditions exceptive to ensure that        |                                          |
| Please read these terms and conditions carefully to ensure that        |                                          |
| you understand and agree to them, as they contain the legal            |                                          |
| terms and conditions that you are deemed to have agreed to             |                                          |
| whenever you use the Site. If you do not accept these terms and        |                                          |
| conditions you should not use this Site. Please note that additional   |                                          |
| terms and conditions may apply to specific sections of the Site.       |                                          |
| I agree to be bound by the terms and conditions of the site and        |                                          |
| understand my responsibilities in terms of use of data                 |                                          |
|                                                                        |                                          |
| Submit                                                                 |                                          |
|                                                                        |                                          |

Step 5: <u>Click</u> on the My Football menu item in the left hand menu.

| My Profile      |
|-----------------|
| My Football     |
| UCL Academicals |
| Football Pages  |
| Feedback        |
| LOG OUT         |

Step 6: <u>Click</u> on your Club menu item displayed under My Football.

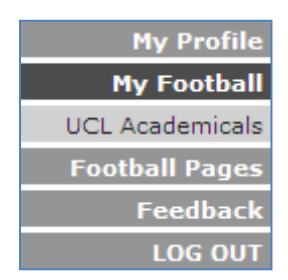

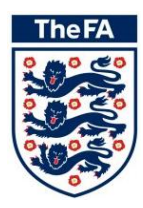

### 3 Club Advertising

Step 1: <u>Click</u> on the Club Marketing menu item.

| Club Officials          |
|-------------------------|
| Teams                   |
| Registered              |
| Players                 |
| Members                 |
| Discipline              |
| <b>Payments History</b> |
| Outstanding Cases       |
| Club Marketing          |
| Documents               |
| LOG OUT                 |

players and volunteers.

**Step 2:** Click the Edit button at the top of the page.

| UCL Academicals - Club Marketing                                                                                                    |                         |
|----------------------------------------------------------------------------------------------------|-------------------------|
| EDIT                                                                                                    | LOG OUT                 |
| Club Marketing                                                                                                    |                         |
| The FA has developed the Find a Club tool to allow a club to advertise for players and volunteers.<br>setting below to select whether you wish to display your club as currently recruiting players or volu<br>FA recommends that all volunteers working in your football should have an FA CRB Check. | Use the<br>Inteers. The |
| <b>Step 3:</b> Click the 'Yes' option as to where you wish to advertise your club on Find a Selecting 'No' will hide your club from Find a Club and will prevent from you adverti                                                                                                    | Club.<br>sing for       |

| Advertising your club                                                                                                    |       |      |
|----------------------------------------------------------------------------------------------------|-------|------|
| Do you want your club to appear on The FA Find a Club tool which is available<br>on TheFA.com/Find a Club and County FA websites? (This must be set to 'Yes'<br>if you wish to advertise for players and/or volunteers) | Yes 🖲 | No O |

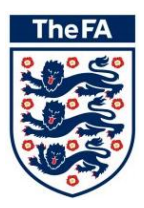

| Advertsing for Players                                                                                                  |     |             |                       |                 |                     |  |  |  |  |
|----------------------------------------------------------------------------------------------------|-----|-------------|-----------------------|-----------------|---------------------|--|--|--|--|
| If your club is looking to recruit players then select the age groups and positions from the option below.              |     |             |                       |                 |                     |  |  |  |  |
| Age Group                                                                                                    | All | Goalkeepers | Defenders             | Midfielders     | Strikers            |  |  |  |  |
| Open Aged                                                                                                    |     | 🗹 M 🔽 F     | M 🗹 F                 | 🗹 м 🔽 F         | M F                 |  |  |  |  |
| U23                                                                                                    |     | 🗆 M 🗆 F     | 🗆 M 🗖 F               | 🗆 М 🗖 Е         | 🗆 м 🗆 ғ             |  |  |  |  |
| U21                                                                                                    |     | 🗖 М 🗖 Е     | 🗖 М 🗖 Р               | 🗖 М 🗖 Е         | П M П F             |  |  |  |  |
| U19                                                                                                    |     | 🗆 м 🗆 ғ     | 🗆 м 🗖 ғ               | 🗆 м 🗖 ғ         | 🗆 м 🗖 ғ             |  |  |  |  |
| U18                                                                                                    |     | 🔽 M 🔽 F     | M F                   | 🔽 М 🔽 F         | M F                 |  |  |  |  |
| U17                                                                                                    |     | 🗆 м 🗆 ғ     | 🗆 м 🗆 ғ               | 🗆 м 🗖 ғ         | 🗆 м 🗖 ғ             |  |  |  |  |
| U16                                                                                                    |     | 🗖 м 🗖 ғ     | 🗆 м 🗖 ғ               | 🗆 м 🗖 ғ         | 🗆 м 🗖 ғ             |  |  |  |  |
| U15                                                                                                    |     | 🗆 м 🗖 ғ     | 🗆 м 🗆 ғ               | 🗆 м 🗖 ғ         | 🗆 м 🗆 ғ             |  |  |  |  |
| U14                                                                                                    |     | 🔽 M 🔽 F     | 🗆 м 🗖 ғ               | 🗆 м 🗖 ғ         | 🗆 м 🗖 ғ             |  |  |  |  |
| U13                                                                                                    |     | 🗆 м 🗖 ғ     | 🗆 м 🗆 ғ               | 🗆 м 🗖 ғ         | 🗆 м 🗖 ғ             |  |  |  |  |
| U12                                                                                                    |     | 🗖 м 🗖 ғ     | M F                   | 🗆 м 🗖 ғ         | 🗖 м 🗖 ғ             |  |  |  |  |
| U11                                                                                                    |     | 🗆 м 🗆 ғ     | 🗆 м 🗆 ғ               | M F             | 🗆 м 🗖 ғ             |  |  |  |  |
| U10                                                                                                    |     | 🗆 м 🗖 ғ     | 🗆 м 🗖 ғ               | 🗆 м 🗖 ғ         | 🗖 м 🗖 ғ             |  |  |  |  |
| U9                                                                                                    |     | 🗆 М 🗖 Е     | 🗆 м 🗆 ғ               | 🗆 м 🗖 ғ         | 🗆 м 🗖 ғ             |  |  |  |  |
| U8                                                                                                    |     | 🗆 м 🗖 ғ     | 🗆 м 🗖 ғ               | 🗆 м 🗖 ғ         | 🗖 м 🗖 ғ             |  |  |  |  |
| U7                                                                                                    |     | 🗆 м 🗆 ғ     | 🗆 м 🗆 ғ               | 🗆 м 🗖 ғ         | 🗆 м 🗆 ғ             |  |  |  |  |
| Veterans                                                                                                    |     | 🗆 м 🗖 ғ     | 🗆 м 🗖 ғ               | 🗆 м 🗖 ғ         | 🗆 м 🗖 ғ             |  |  |  |  |
| Advertsing for Volunteers<br>If your club is looking to recruit volunteers then select the roles from the option below. |     |             |                       |                 |                     |  |  |  |  |
| Chairman                                                                                                    |     |             | undraising Secretary  | C Scho          | ols Liaison Officer |  |  |  |  |
| Coach                                                                                                    |     |             | Groundsman/ Facilites | Officer 🗌 Secr  | etary               |  |  |  |  |
| Commercial & Sponsorship Officer                                                                                        |     |             | ☑ Kit Manager         |                 | al Secretary        |  |  |  |  |
| Community Officer                                                                                                    |     |             | -<br>lanager          | 🗆 Treas         | surer               |  |  |  |  |
| First Aider                                                                                                    |     |             | R & Communications    | Officer 🗌 Welfa | are Officer         |  |  |  |  |

**Step 4:** Select the age and genders of the players and/or volunteers you are currently looking to recruit by ticking the appropriate options.

**Step 5:** Click the Save button at the top of the page. This information can be edited at any point by clicking Edit and amended as required.

| UCL Academicals - Club Marketing |         |  |  |  |  |
|----------------------------------|---------|--|--|--|--|
| SAVE                             | LOG OUT |  |  |  |  |
|                                  |         |  |  |  |  |

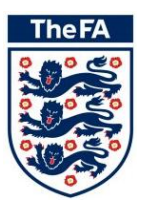

### 4 Find a Club

A Find a Club tool is available under the Get Into Football section of the County FA website. Potential players and volunteers can use this tool to search for clubs looking for players and/or volunteers.

|                                                    |              |                                                                         | - |                                                    |             |  |  |  |
|----------------------------------------------------|--------------|-------------------------------------------------------------------------|---|----------------------------------------------------|-------------|--|--|--|
| Search by                                          | Postcode     | •                                                                       |   | The <b>FA</b>                                      |             |  |  |  |
| Enter postcode                                     | AL2 1BZ      |                                                                         |   | 20000                                              |             |  |  |  |
| Select radius                                      | Within 1 m   | ile 💌                                                                   |   | 0000                                               |             |  |  |  |
| Select Age Group                                   | All          | •                                                                       |   | 10050                                              | <b></b> ],  |  |  |  |
| Select Gender                                      | Both         | •                                                                       |   | •                                                  |             |  |  |  |
| Select Category                                    | All          | •                                                                       |   | CHARTER STA                                        | NDARD CLUBS |  |  |  |
| Charter Standard only 😭                            |              | The Charter Standard Scheme set<br>standards for clubs. Click above for |   | d Scheme sets quality<br>lick above for more info. |             |  |  |  |
| Club Advertising for Players                       |              |                                                                         |   |                                                    |             |  |  |  |
| 🗹 Goalkeepers 🔽 Defenders 🔽 Midfielders 🗹 Strikers |              |                                                                         |   |                                                    |             |  |  |  |
| Club Advertising for Volunteers                    |              |                                                                         |   |                                                    |             |  |  |  |
| 🗹 Chairman                                         | <b>v</b>     | <ul> <li>Coach</li> </ul>                                               |   | Commercial & Sponsorship Officer                   |             |  |  |  |
| Community Officer                                  | $\checkmark$ | First Aider                                                             |   | Fundraising Secretary                              |             |  |  |  |
| Groundsman/ Facilites Off                          | icer 🔽       | 🗹 Kit Manager                                                           |   | 🔽 Manager                                          |             |  |  |  |
| ✓ PR & Communications Off                          | icer 🔽       | 🗹 Schools Liaison Officer                                               |   | Secretary                                          |             |  |  |  |
| Social Secretary                                   | <b>v</b>     | Treasurer                                                               |   | Velfare Officer                                    |             |  |  |  |
| Search                                             |              |                                                                         |   |                                                    |             |  |  |  |

| ✦Charter Standard ● Website ⑧ Male Teams ④ Female Teams ⑨ Youth Teams<br>❷ Players Wanted ◎ Volunteers Wanted                                                                                                    | Disability<br>Teams |  |  |  |  |  |
|----------------------------------------------------------------------------------------------------|---------------------|--|--|--|--|--|
| Search Results                                                                                                    |                     |  |  |  |  |  |
| 🗆 UCL Academicals 🦙 😢 🕚                                                                                                    |                     |  |  |  |  |  |
| Players Required                                                                                                    |                     |  |  |  |  |  |
| Open Aged       Goalkeepers (Male), Goalkeepers (Female), Defenders (Male), Defenders (Female),<br>Midfielders (Male), Midfielders (Female), Strikers (Male), Strikers (Female)         U11       Midfielders (Male), Midfielders (Female)         U12       Defenders (Male), Defenders (Female)         U14       Goalkeepers (Male), Goalkeepers (Female)         U18       Goalkeepers (Male), Goalkeepers (Female), Defenders (Male), Defenders (Female),<br>Midfielders (Male), Midfielders (Female), Strikers (Male), Strikers (Female), |                     |  |  |  |  |  |
| Contact the Club Secretary, listed above, for further information. 🕓 🕔 🕓                                                                                                    |                     |  |  |  |  |  |
| Volunteers Required                                                                                                    |                     |  |  |  |  |  |
| UCL Academicals are currently looking for individuals to fill the following volunteer roles: Coach, First<br>Aider, Groundsman/ Facilites Officer, Kit Manager and Manager. Contact the Club Secretary, listed<br>above, for further information.                                                                                                    |                     |  |  |  |  |  |

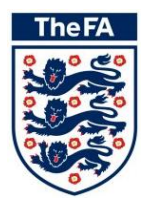

#### 5 Other tools for clubs within Member Services

- View your Club Information online
- Update your contact information
- View your FA accreditations
- Keep up to date with your latest Club discipline
- Manage your Club's Safeguarding Children records (Club Welfare Officer Only)
- Manage your Club Contacts and team officials
- View the accreditations of your coaches and managers
- Check which players you have registered (County Registered only)
- Keep up to date with your Club payments to your County FA
- Football Pages Find a Referee tool and Suspensions Lookup
- Feedback on what other services you would like